## HOW DO I LOGIN TO VIEW MY PAY INFORMATION?

**Step 1-** Download the **HCMtoGo** app via the App Store or Google Play.

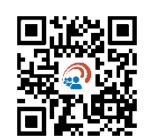

On the first screen, select North America and put in our company shortname: **72014DST** 

|                                   | SO |
|-----------------------------------|----|
| Select your region                |    |
| O Australia                       |    |
| O Europe                          |    |
| <ul> <li>North America</li> </ul> |    |
| Company Shortname * 💿             |    |
| 72014057                          |    |

## This step only needs to be done once.

**Step 2-** Open the email from <u>noreply@mizecpas.com</u> with the subject line 'Accessing Your Pay Statements'. Note your username from the email and open the app.

| norepiy@nitzeepus.                            | om A                                                                                                    | 5 16         | $\rightarrow$ |    |
|-----------------------------------------------|----------------------------------------------------------------------------------------------------|--------------|---------------|----|
| Tue 8/17/2021 1:16 PM                         |                                                                                                    |              | 1             |    |
| To:                                           |                                                                                                    |              |               |    |
| An account has been reports. You MUST re      | reated for you in the Self Service Portal of our payroll system. This is where you can access your pay statements, W-2s and run wage t<br>ister to access your account. | history      |               |    |
| To login, click here:                         | Login                                                                                                    |              |               |    |
| Your username is                              | and temporary password is the last four digits of your social security number. You will be prompted to change your password                                             | J after your | initia        | al |
| login.                                        |                                                                                                    |              |               |    |
| ALSO AVAILABLE AS                             | N APPI                                                                                                    |              |               |    |
| Accessing your pay st<br>the company short na | tements can be made even easier by downloading the <u>HCMToGo</u> app on your mobile device. Use the same username and password a<br>me Field.                          | and 720140   | )ST i         | in |
| If you have questions                         | please contact your manager.                                                                                                    |              |               |    |
| -                                             |                                                                                                    |              |               |    |
| Thank you!                                    |                                                                                                    |              |               |    |

**Step 3-** Put in your username from the email and *temporary* password, which is the last four digits of your social security number.

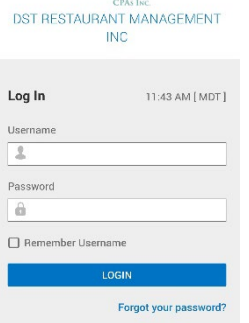

MIZE

**Step 4-** You will be prompted to change your password. Your old password is the last four digits of your social security number.

Create a new password. The new password **MUST** be at least ten characters long, have at least one uppercase letter, one lowercase

letter, a number, and a symbol.

**Step 5-** Complete multi-factor authentication by choosing to receive a text message, voice call, or email. If the number or email address on file is not correct, stop and **contact our office at** 

## 801-392-4656 to update it.

Enter the code in the box and check the box below to register your device.

**Step 6-** It will then take you to your dashboard. Click on My Information to view your pay information. Note that your paystubs and W2's will be made available here.

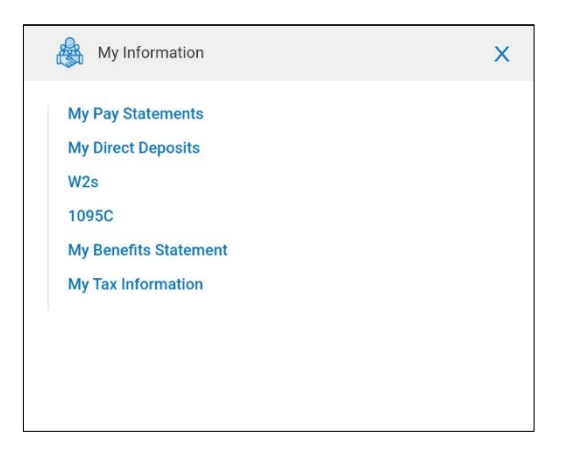

| MIZE                                                                                                    |
|----------------------------------------------------------------------------------------------------|
| DST RESTAURANT MANAGEMENT<br>INC                                                                                                    |
| Change Password                                                                                                    |
| New Password                                                                                                    |
| Confirm New Password                                                                                                    |
| CHANGE                                                                                                    |
| MIZE<br>CPAN INC<br>DST RESTAURANT MANAGEMENT<br>INC                                                                                                    |
| Configure Virtual Code Settings                                                                                                    |
| Please select one of the following methods to<br>validate your identity. A code will be sent to<br>the method chosen.                                                                                     |
| You will need to enter this code after you<br>receive it. It should only take a moment to<br>receive it once you've made your selection.                                                                  |
| Info Message:<br>Text message was sent successfully.<br>Enter in the code you've received in the<br>field below.<br>To eliminate this step for future logins on<br>the current device, use the check box. |
| Methods:                                                                                                    |
| Voice                                                                                                    |
| ) Email                                                                                                    |
| Text message will be sent to: *****2783                                                                                                    |
| SEND TEXT MESSAGE                                                                                                    |
| Enter Code                                                                                                    |
| R                                                                                                    |
| By checking this box, the system will not<br>require the entry of a code from this<br>browser and computer with each login.                                                                               |
| If you do not login from this device at least<br>once in the previous 30 days, the system will<br>require a new verification code sent to you.                                                            |
| CONTINUE                                                                                                    |
|                                                                                                    |
| ≣ ←                                                                                                    |
| C sent russ<br>10 runne at caught upt                                                                                                    |

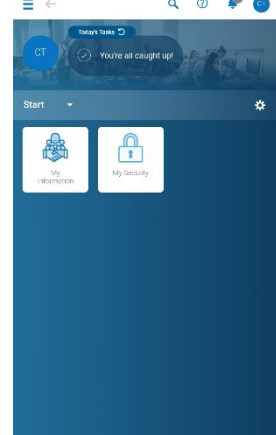

## ¿CÓMO RECIBO MIS TALONES DE CHEQUES DE PAGO?

**Paso 1-** Descarge la aplicacion HCMtogo via la tienda de aplicaciones o en google play.

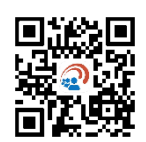

En la primera pantalla, seleccione Norte America y ponga el nombre de nuestra compañia: **72014DST** 

| Welcome to HCMtoGo    | 0 |
|-----------------------|---|
| Select your region    |   |
| O Australia           |   |
| O Europe              |   |
| • North America       |   |
| Company Shortname * ③ |   |
| 72014DST              |   |

**Paso 2-** Abra su correo electronico de noreply@mizecpas.com con el tema "obtenga su recibo de pago". Anote su nombre de usuario que encontrara en este correo y despues abra su nueva aplicacion.

| noreply@mizecpas.c<br>Tue 8/17/2021 1:16 PM    | om                                                                                                    | 3                 | 5       | «5 –    |       |
|------------------------------------------------|----------------------------------------------------------------------------------------------------|-------------------|---------|---------|-------|
| To:                                            |                                                                                                    |                   |         |         |       |
| An account has been or reports. You MUST reg   | reated for you in the Self Service Portal of our payroll system. This is where you can access your pay statements,<br>ster to access your account. | W-2s and run wage | histor  | y       |       |
| To login, click here:                          | ogin                                                                                                    |                   |         |         |       |
| Your username is login.                        | and temporary password is the last four digits of your social security number. You will be prompted to c                                           | hange your passwo | d after | your in | itial |
| ALSO AVAILABLE AS A                            | N APPI                                                                                                    |                   |         |         |       |
| Accessing your pay sta<br>the company short na | tements can be made even easier by downloading the <u>HCMToGo</u> app on your mobile device. Use the same user<br>ne Field.                        | name and password | l and 7 | 2014DS  | T in  |
| If you have questions,                         | please contact your manager.                                                                                                    |                   |         |         |       |
| Thank you!                                     |                                                                                                    |                   |         |         |       |
| DCT DECTALIDANT MA                             | NAGEMENTING                                                                                                    |                   |         |         |       |

**Paso 3-** Ponga su nombre de usuario que recibio en su correo electronico, su contraseña temporal seran los ultimos 4 numeros de su seguro social.

CPASING DST RESTAURANT MANAGEMENT INC

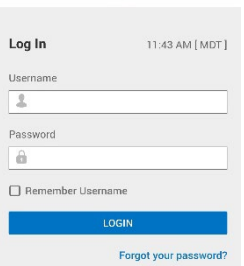

**Paso 4-** Iniciara su cambio de contraseña. su contraseña vieja seran los ultimos 4 numeros de su seguro social.

Creando su nueva contraseña DEBE DE tener un minimo de 10 caracteres de largo, una letra mayuscula, una letra minuscula, un numero y un simbolo.

**Paso 5-** Complete su autenticacion multifactor escogiendo recibir un mensaje via texto, un correo de voz o un correo electronico ( si su numero de telefono o correo electronico son incorrectos pare y contacte a nuestra oficina al 801-392-4656 para actualizarlos)

Cuando reciba su codigo, ingreselo en la caja y cheque la caja de abajo para registrar su aparato.

**Paso 6-** Usted sera dirigido a su tablero. hacer clic en Mi informacion. Ahi podra ver su informacion de pago. Sus recibos de pago y W2 estaran disponibles aqui.

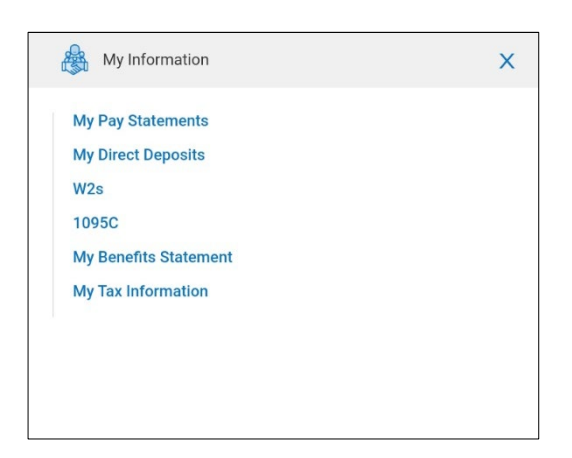

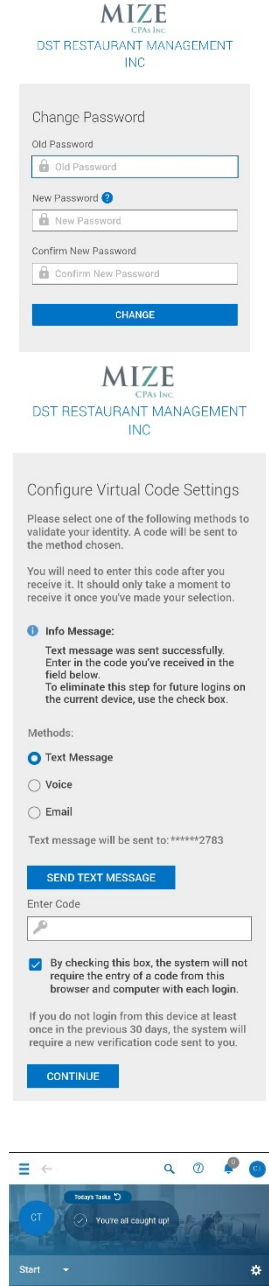

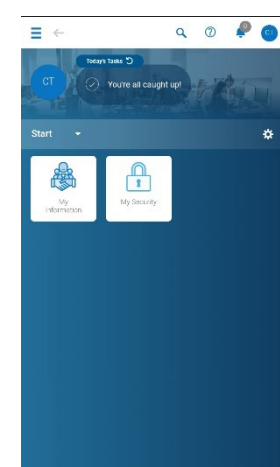